## **DISPLAY NAME (EMPID)**

## INSTRUCTIONS FOR ACCESSING MUNIS EMPLOYEE SELF-SERVE SITE

1. The first time you log on, you must use a computer connected to the TPS network. When you see the login box, enter your User Name (User Name@tulsaschools.org) and Password (XxEMPID):

| Authentication Required |                                                              |  |  |  |  |
|-------------------------|--------------------------------------------------------------|--|--|--|--|
| 8                       | Enter username and password for https://mss.tulsaschools.org |  |  |  |  |
| User Name:              |                                                              |  |  |  |  |
| Password:               |                                                              |  |  |  |  |
|                         | OK Cancel                                                    |  |  |  |  |

- 2. After logging on for the first time, you will see a pop-up window asking you to change your password. Enter a new password and keep it in a safe place. You will be asked to change your password every 60 days.
- 3. From an Internet browser, enter the URL for the TPS website <u>http://www.tulsaschools.org/</u>
- 4. Click on the "Employees" heading, and then click on "Employee Self Serve" from the drop-down list:

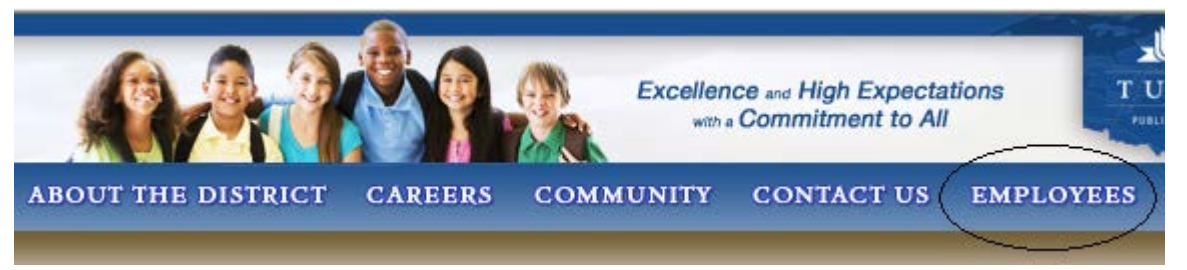

5. The TPS Self Services Home page will display. Click on "Employee Self Serve" on the left of the page:

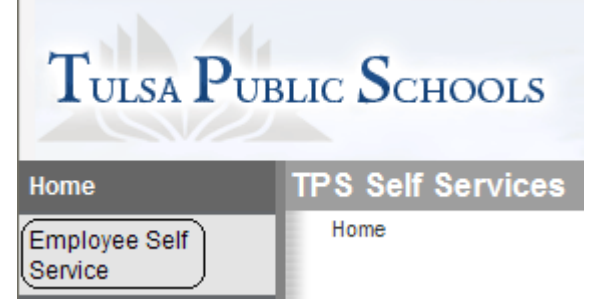

6. When you have finished with this site, remember to log off of the page by clicking on the red **X** at the top right corner of the window:

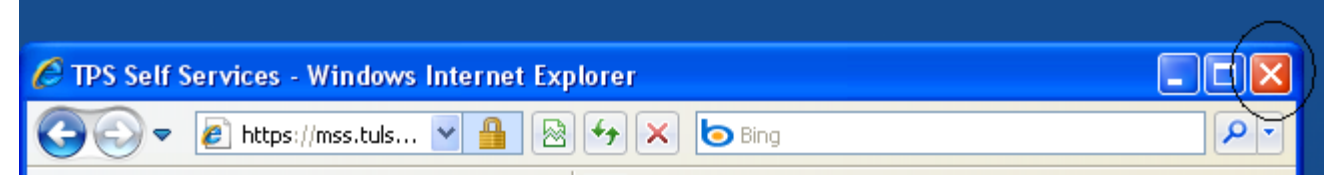

- 7. Whenever you forget your password, you may call the TPS ISS Service Desk at 918-746-6300 for assistance.
- 8. To reset your password yourself, enroll anytime in the FastPass self-service password reset function using the following link: <u>https://fastpass.tulsaschools.org</u>.

## DISPLAY NAME (EMPID) INSTRUCCIONES PARA INGRESAR AL SITIO "MUNIS EMPLOYEE SELF-SERVE"

1. La primera vez que inicie sesión, debe utilizar un ordenador conectado a la red de TPS. Cuando vea el cuadro de inicio de sesión, introduzca su nombre de usuario (Name@tulsaschools.org usuario) y contraseña (**XxEMPID**):

| Authenticat | ion Required 🛛 🔀                                             |
|-------------|--------------------------------------------------------------|
| 8           | Enter username and password for https://mss.tulsaschools.org |
| User Name:  |                                                              |
| Password:   |                                                              |
|             | OK Cancel                                                    |

2. Después de iniciar sesión por primera vez, verá una ventana emergente que le solicitará que cambie su contraseña.

Escriba la nueva contraseña y guárdela en un lugar seguro. Se le pedirá que cambie su contraseña cada de los 60 días.

- 3. Desde un navegador de Internet, indroduzca la direccion del sitio web de TPS- http://www.tulsaschools.org/
- 4. Haga clic en "EMPLOYEES" del menu, a continuacion, haga clic en "Employee Self-Serve" de la lista desplegable:

|                    | ÔA.     | Excellen<br>with a | Excellence and High Expectations<br>with a Commitment to All |           |
|--------------------|---------|--------------------|--------------------------------------------------------------|-----------|
| ABOUT THE DISTRICT | CAREERS | COMMUNITY          | CONTACT US                                                   | EMPLOYEES |

5. La pagina de inicio "TPS Self Services" aparecera. Haga clic en "Employee Self-Serve" a la izquierda de la pagina:

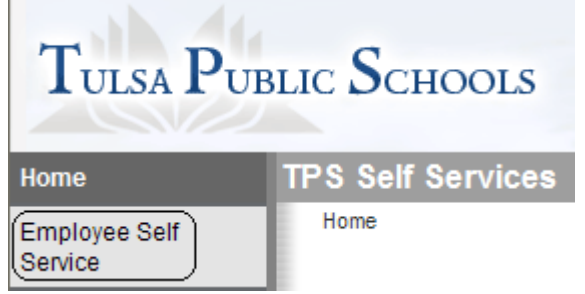

6. Cuando haya terminado con este sitio, no olvide cerrar la session de la pagina hacienda clic en la X roja en la esquina superior derecha de la ventana.

|                                               | $\frown$ |
|-----------------------------------------------|----------|
| TPS Self Services - Windows Internet Explorer |          |
| 🚱 🗢 🙋 https://mss.tuls 💌 🔒 🐼 🖘 🗙 🗔 Bing       | P        |

- 7. Cada vez que Usted olvide su contrasena, Usted puede llamar a la Mesa de Servicio de TPS ISS al telefono 918-746-6300 para recibir ayuda.
- 8. Para restablecer tu contraseña por ti mismo, inscribirse en cualquier momento en el auto-servicio "FastPass" de la función de restablecimiento de contraseña en el siguiente enlace: https://fastpass.tulsaschools.org